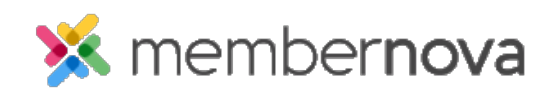

Help Articles > Administrator Help > Community Groups > How to add or remove members from a group

# How to add or remove members from a group

Ron M. - 2023-02-08 - Community Groups

As an administrator, you are able to add or remove group members. If the group is <u>private</u>, members can only be added by administrators.

#### Add a Member into a Group

- 1. Click **Groups** or the **People** icon on the left menu.
- 2. Click View on the group where you would like to add the member.
- 3. Click the **Members** tab.
- 4. Click the Add Another Member button.
- 5. Enter the name or email address of the member in the Lookup box.
- 6. Select the member and click Save.

### **Remove a Member from a Group**

- 1. Click **Groups** or the **People** icon on the left menu.
- 2. Click **View** for the group where you would like to remove the member from.
- 3. Click the **Members** tab.
- 4. Find the member in the list and click **Remove**.
- 5. Click **OK** in the browser pop up to confirm the change.

#### Note

When adding or removing members in a group, if the group email notifications are turned on, the member will receive the associated welcome and farewell emails.

## **Related Content**

- How to set positions in groups
- <u>How to create a new group</u>
- <u>How to manage group categories</u>